Krok pierwszy – w pasku adresu przeglądarki wpisujemy: <u>https://quizizz.com/</u> i naciskamy enter. Otworzy się nam strona startowa Quizziz na której w górnym prawym rogu przyciskamy "Zapisz się":

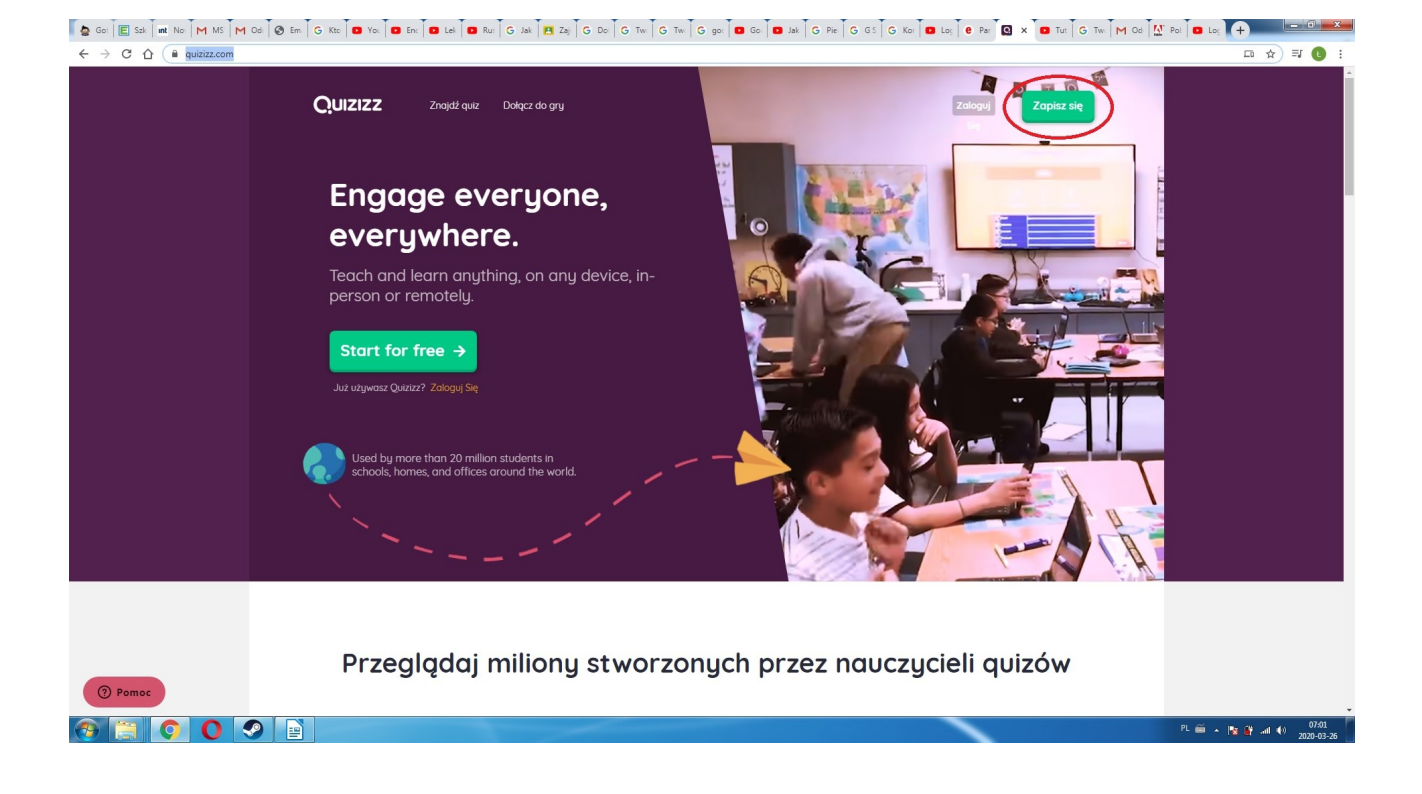

W nowym oknie rejestrujemy się za pomocą założonego przez nas wcześniej konta Google:

| 🖕 (res: E Szko int Now M Ode G G Su G Ktoj G Ktoj G Ktoj B You' B Lekt B F | Ruś 🗍 G Jak : 📔 Zaję 🗍 G Doł: 🗍 G Two 🗍 G Two 🗍 G goo: 🚺 G Goo 🗍 🖪 Jak : 🗍 G Pien T G G S. 🗍 G                                                                                                    | Koni 🖪 Logi e Pani 🤇 ( x 💽 Join G Two M Ode 🕂 | - 0 <b>- x</b>      |
|----------------------------------------------------------------------------|----------------------------------------------------------------------------------------------------|-----------------------------------------------|---------------------|
| ← → C △      auizizz.com/signup?source=hero_landing                        |                                                                                                    |                                               | ☆ 🕒 :               |
| <b>Q</b> iuizizz                                                           |                                                                                                    | Dołącz do gry Zaloguj Się                     |                     |
|                                                                            | Witamy w Quizizz         Plase use your school or work email address         Image: Comparison of the state of the school or work email address         Image: Comparison of the school or work email address         Image: Comparison of the school or work email address         Image: Comparison of the school or work email address         Image: Comparison of the school or work email address         Image: Comparison of the school or work email address and Planey:         Image: Comparison of the school or work email address and recommended content.         Image: Comparison of the school or work email address address addres |                                               |                     |
| Cla Gardoń.bxt ^ 🖻 W związku z kształdoc ^                                 |                                                                                                    |                                               | Pokaż wszystkie 🗙   |
| 🔞 📋 🗿 🕗 🦪 🖹 🚿                                                              |                                                                                                    | PL 📾 🔺 🎠 🖇                                    | 13:31<br>2020-03-25 |

## Następnie wybieramy opcję nr 1

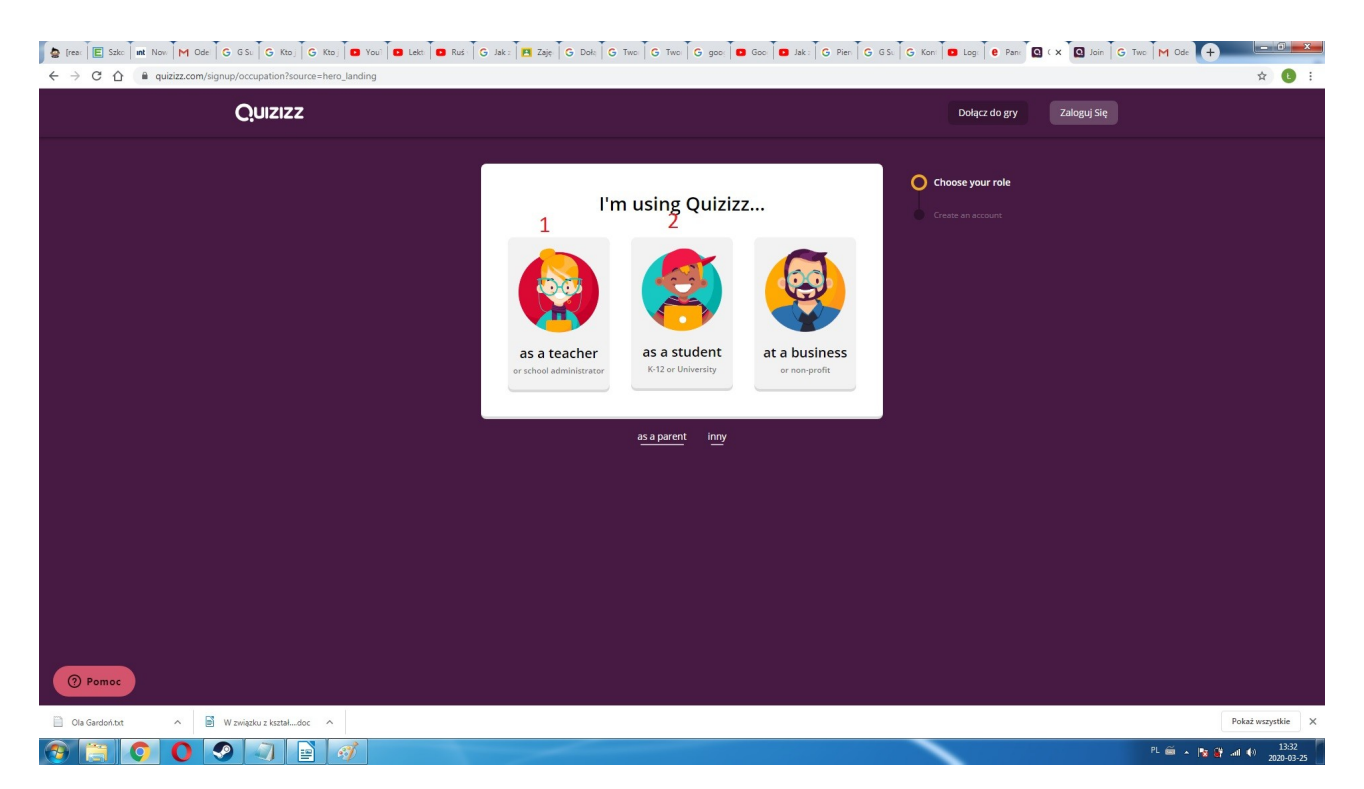

W tym momencie jesteśmy wyposażeni w konto nauczycielskie. Można tworzyć własne klasy:

| 🖕 Got 🔳 Szk 🕅 No M MS M Od 🧭 Em G Kto 🗖                                         | You D En: D Lek D Ru: G Jak P Zaj       | G Do G Tw G Tw G go: G Go                      | Jak G Pie G GS G Kor D Log  | e Par 🖸 🗙 🌻 Bic 🖌 G Tw          | M Od N Pol D Los +                   | <u> </u> |
|---------------------------------------------------------------------------------|-----------------------------------------|------------------------------------------------|-----------------------------|---------------------------------|--------------------------------------|----------|
| $\leftarrow$ $\rightarrow$ C $\triangle$ $\triangleq$ quizizz.com/admin/classes |                                         |                                                |                             |                                 | or 🕁 🚺                               | :        |
| × Quizizz                                                                       | Q Znajdź quiz 🕈 Utwórz nov              | wy quiz                                        |                             |                                 | Dołącz do gry                        |          |
| Mr. Zając<br>Zobacz profi                                                       | Moje zajęcia                            |                                                | Połącz 0                    | Google Classroom + Utwo         | órz klasę                            |          |
| Utwárz nowy quiz                                                                | Klasa                                   | Student                                        | Rodzic lub opiekun          | Raport podsumowujący<br>rodzica |                                      |          |
| Q. Znajdž quiz<br>Moje quizy<br>LM. Raporty                                     | Sa :<br>I student :<br>&* Dodej uczniów | You haven't assigned any p<br>Find a quiz now! | ames to this class yet.     |                                 |                                      |          |
| Klasy Katekije Memy                                                             |                                         | Lukasz Zając                                   | bochenekklaudia10@gmail.com | • Na                            | 1                                    |          |
| <ul> <li>(§) Ustawienia</li> <li>E→ Wyloguj</li> </ul>                          |                                         |                                                |                             |                                 |                                      |          |
| 😚 Poleć znajomemu                                                               |                                         |                                                |                             |                                 |                                      |          |
|                                                                                 |                                         |                                                |                             |                                 |                                      |          |
|                                                                                 |                                         |                                                |                             |                                 |                                      |          |
|                                                                                 |                                         |                                                |                             |                                 |                                      |          |
|                                                                                 |                                         |                                                |                             |                                 |                                      |          |
| _                                                                               |                                         |                                                |                             |                                 |                                      |          |
| ⑦ Pomoc                                                                         |                                         |                                                |                             |                                 |                                      |          |
| 🚳 📋 🗿 🕘 🤗 📑 🚿                                                                   |                                         |                                                |                             |                                 | PL 📾 🔺 🎇 🔐 and 🌒 07:16<br>2020-03-26 |          |

Do każdej klasy trzeba przydzielić uczniów za pomocą wygenerowanego przez nas kodu (przesyłamy go uczniom którzy za jego pomocą dołączą do klasy):

| 🖕 Go: E Szk int No: M MS M Od: S Em. G Ktc D You | 🖸 En: 🖸 Lek 🖸 Ru: 🔓 Jak 🖪 Zaj        | G Do G Tw G Tw G go G G G                            | ak G Pie G GS G Kor 🖬 Los e Par | 🖸 × 💡 Bio 🔓 Tw. M Od 💆          | Pol Dig +                          |
|--------------------------------------------------|--------------------------------------|------------------------------------------------------|---------------------------------|---------------------------------|------------------------------------|
| ← → C ☆ 🔒 quizizz.com/admin/classes              |                                      |                                                      |                                 |                                 | or 🕁 🚺 :                           |
| × Quizizz                                        | Q Znajdź quiz 🛛 Utwórz nowy          | quiz                                                 |                                 |                                 | Dołącz do gry                      |
| Mr. Zając<br>Zobacz profi                        | Moje zajęcia                         |                                                      | Połącz Google                   | Classroom + Utwórz klasę        |                                    |
| Ubwárz nawy quiz                                 | Klasa                                | Student                                              | Rodzic lub opiekun              | Raport podsumowujący<br>rodzica |                                    |
| Q Znajdž quiz<br>Moje quizy<br>Litt Reporty      | Sa :<br>I student<br>& Dodaj uczniów | You haven't assigned any games t<br>Find a quiz now! | o this class yet.               |                                 |                                    |
| Klasy                                            |                                      | Lukasz Zalac                                         | bochenekklaudia10@gmail.com     | • Na i                          |                                    |
| 🖾 Memy                                           |                                      |                                                      |                                 |                                 |                                    |
| ③ Ustawienia F⇒ Wylozui                          |                                      |                                                      |                                 |                                 |                                    |
| <ul> <li>Poleć znajomemu</li> </ul>              |                                      |                                                      |                                 |                                 |                                    |
|                                                  |                                      |                                                      |                                 |                                 |                                    |
|                                                  |                                      |                                                      |                                 |                                 |                                    |
|                                                  |                                      |                                                      |                                 |                                 |                                    |
|                                                  |                                      |                                                      |                                 |                                 |                                    |
|                                                  |                                      |                                                      |                                 |                                 |                                    |
| (?) Pomoc                                        |                                      |                                                      |                                 |                                 |                                    |
| 🛞 📋 📀 O 🦻 🖹 🚿 🛽                                  |                                      |                                                      |                                 |                                 | PL 📾 🔺 🍡 💕 📶 🌗 07:16<br>2020-03-26 |

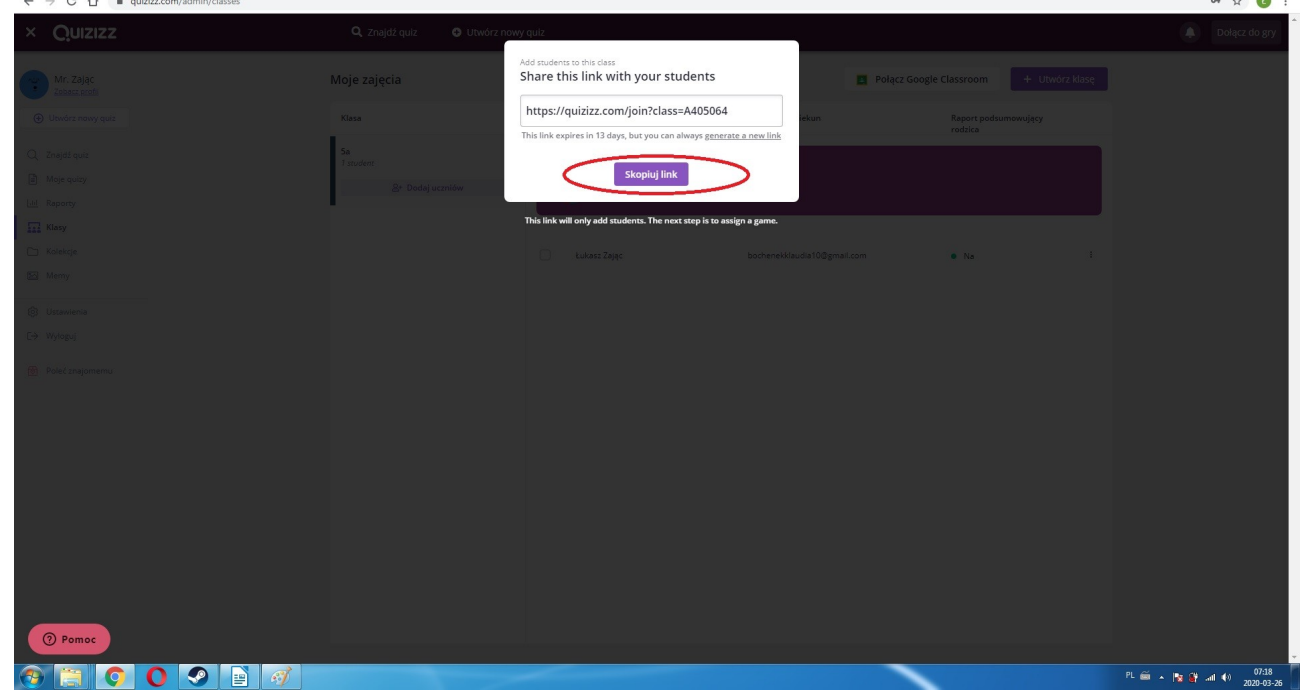

Po utworzeniu klas używamy istniejących już quizów bądź tworzymy je sami (zgodnie z filmem instruktażowym). Po wybraniu interesującego nas quizu przyciskamy jeden z przycisków hostowania gry: "play live" albo "assign HW". Pierwsza opcja to rozwiązywanie quizu bez ograniczeń, natomiast druga to stworzenie sprawdzianu który ma być ukończony do konkretnego dnia i godziny. Zielony przycisk "ćwiczyć" pozwala na wielokrotne rozwiązywanie quizu przez uczniów.

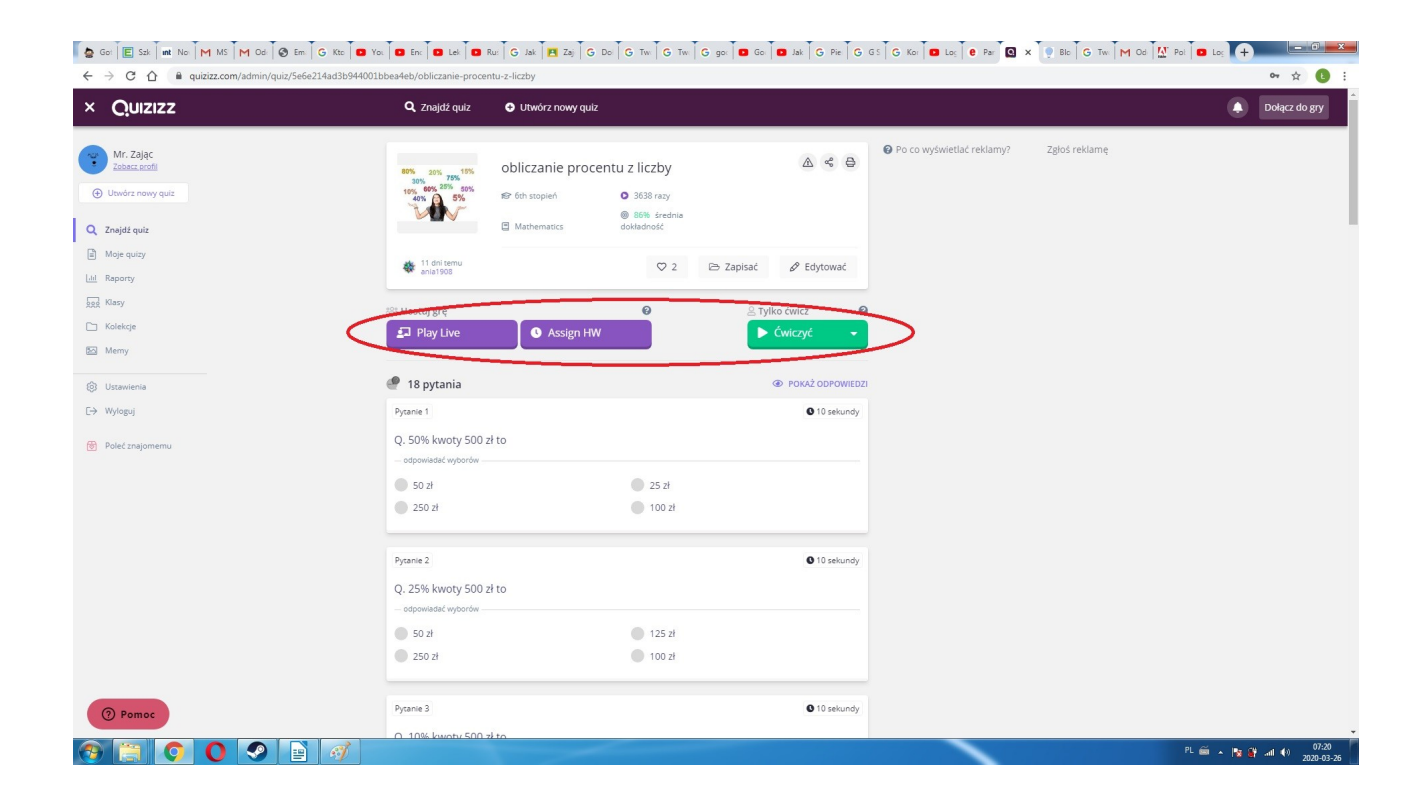

W przypadku wybrania Play Live zostajemy wrzuceni w okno opcji wyboru rodzaju ćwiczenia (test wykonują jedynie uczniowie zalogowani), pozostałe opcje są dla każdego. Istnieje również możliwość przypisania quizu do określonej klasy:

| 🖕 Got 🔳 Szk 🛛 int No 🗍 M MS 🗍 M Od 🗍 🤡 Em 🆣                                    | G Kto O You O En: O Lek O Ru: G Jak | 🖪 Zaj G Do G Tw G Tw G go G go G G G G G G G G G Ko G Los G Par                                      | 🖸 x 💽 Bio 🗍 G Twy M Od 🔛 Pot 🗖 Log 🕇 + |
|--------------------------------------------------------------------------------|-------------------------------------|----------------------------------------------------------------------------------------------------|----------------------------------------|
| $\leftarrow$ $\rightarrow$ C $\triangle$ a quizizz.com/admin/quiz/start_n      | new/Se6e214ad3b944001bbea4eb        |                                                                                                    | 야 ☆ 📵 🗄                                |
| × Quizizz                                                                      | Q Znajdź quiz 🗢 Utwó                | z nowy quiz                                                                                          | Dołącz do gry                          |
| Mar. 22jpc<br>Zohata z andi<br>Univers many quit<br>Zohydt quite<br>Mage quity |                                     | obliczanie procentu z liczby<br><sup>18 pytania</sup><br>Host Game                                   |                                        |
| Lal Raporty                                                                    |                                     | Pick your game mode                                                                                  |                                        |
| E Kolekoje<br>E Meny<br>© Uszawienia<br>E+ Wytopuj                             |                                     | Zespół                                                                                               |                                        |
| 😢 Poleć znajomemu                                                              |                                     | Uczniowie odpowiadają we własnym tempie. rywalizują<br>indywidualnie i świetnie się bawią po drodze. |                                        |
|                                                                                |                                     | Przydzieł do klasy (opcjonalny)<br>Nieprzypisany do żadnej klasy WYBIERZ<br>Advanced Settings A KWY  |                                        |
|                                                                                |                                     | Ustawienia główne                                                                                    |                                        |
| Pomoc                                                                          |                                     | Próby studenta<br>Ile razy uczniowie mogą przystąpić do tego Nieograniczony•<br>quizu?               |                                        |
| le la la la la la la la la la la la la la                                      | đ                                   |                                                                                                    | PL 📾 🔺 📴 📲 🐠                           |

Przypisując quiz do konkretnej klasy zaznaczamy ją oraz opisujemy zadanie:

| 😓 Got 🔳 Sak 🛛 🗰 Not M MS M Od 🔗 Em. G Ktc 🗴 You 🚨 En:           | 🖸 Lek 🗖 Ru: 🔓 Jak T 🖪 Zaj T G Do T G Tw T G Tw T G go. 🗖 Go T 🖬 Jak T G Pie T G GS T G Kor T 🖬 Los T e Par T | 🛛 x 🔽 Bic G Tw M Od M Pol 🗖 Loc + |
|-----------------------------------------------------------------|----------------------------------------------------------------------------------------------------|-----------------------------------|
| ← → C ☆ @ quizizz.com/admin/quiz/start_new/5e6e214ad3b944001b   | bea4eb                                                                                                    | or 🕁 🚺 :                          |
| X Quizizz Q. z                                                  | najdž gulz 🛛 🚱 Utwórz nowy gulz                                                                              | Dolącz do gry                     |
| Mr. 2010<br>Donar socia<br>O Uniofa mony qua<br>Q. Ziniyal quas | Przypisz tę grę<br>toykrany E <sup>2</sup> ZARZĄDZAJ KLASAMI<br>IICZ by                                      |                                   |
| Moye quary      Magnety      may      may      many      many   | Tytul przydziału<br>Test liczby<br>OPS >                                                                     |                                   |
| Meny     Unswer     Co Wylopa                                   | Anuluj Kolejny<br>Zespół Klasyczny<br>Test                                                                   |                                   |
| (II) saar aabaaaan                                              |                                                                                                    |                                   |
|                                                                 |                                                                                                    |                                   |
|                                                                 | Advanced Settings A www                                                                                      |                                   |
|                                                                 |                                                                                                    |                                   |
| @ Pomoc                                                         | Próby studenta<br>Ile razy uczniowie mogą przystąpić do tego Nieograniczony+<br>gulzu?                       |                                   |
| 🚳 📋 📀 🚺 🥑 📄 🚿                                                   |                                                                                                    | PL 📾 🔺 🔯 🖨 🐠 07:31<br>2020-03-26  |

Zatwierdzamy przyciskając "kolejny", a następnie hostujemy grę przyciskiem o góry:

| 🖕 Go: E Szk int No M MS M Od: S Em G Kto                                           | : 🖸 You 🗖 🖬 Enc T 💶 Lek T 🖬 Ru: T G Jak T 🖪 Zaj T G Do T G Tw. T G Tw. T G go: T 🖬 Go T                                      | 💶 Jak G Pie G G S G Kor 💶 Los e Par 🖸 X 🌻 Blo G Tw.             | M Od M Pol D Los +                 |
|------------------------------------------------------------------------------------|----------------------------------------------------------------------------------------------------|-----------------------------------------------------------------|------------------------------------|
| ← → C △ 🔒 quizizz.com/admin/quiz/start_new/5e                                      | 16e214ad3b944001bbea4eb                                                                                                    |                                                                 | er 🕁 🚺 🗄                           |
| × Quizizz                                                                          | 🔍 Znajdź quiz 🕒 Utwórz nowy quiz                                                                                             |                                                                 | Dołącz do gry                      |
| Mr. Zając<br>Zobase, stofi<br>Głudy rowy gulz                                      | Ргзурі                                                                                                    | isz grę                                                         |                                    |
| Q Znajdź quiz                                                                      | Pick your g                                                                                                    | game mode                                                       |                                    |
| Moje quáry     May     Reportsy     Second State     Kalende     Kalende     Merny | Zespoi                                                                                                    | yczny<br>Test                                                   |                                    |
| Ustawienia                                                                         |                                                                                                    |                                                                 |                                    |
| [→ Wyłoguj                                                                         | Uczniowie odpowiadają we<br>indywidualnie i świetni                                                                          | własnym tempie, rywalizują<br>nie się bawią po drodze.          |                                    |
| 😚 Poleć znajomemu                                                                  | Przydziel do kla                                                                                                    | asy (opcjonalny)                                                |                                    |
|                                                                                    | This quiz will be assigned to 1 class<br>5-9<br>(0): Küknij turaj, aby nazwać lub zaplanov<br>Uwaga: nie zapomnij klikanęć p | 55 ANULUJ<br>wać to zadanie<br>przycisku "Przypisz grę" u góry. |                                    |
|                                                                                    | Advanced Sett                                                                                                    | tings 🔨 NEW                                                     |                                    |
|                                                                                    | Ustawienia główne                                                                                                    |                                                                 |                                    |
| ⑦ Pomoc                                                                            | Próby studenta<br>lie razy uczniowie mogą przystąpi<br>gulizu?                                                               | ić do tego Nieograniczony•                                      |                                    |
| 🚳 📜 🌖 🚺 🤗 📄 🧳                                                                      | î la la la la la la la la la la la la la                                                                                     |                                                                 | PL 📾 🔺 🃭 🔐 📶 🌒 07:34<br>2020-03-26 |

Quiz zostanie automatycznie wysłany w postaci linka do uczniów naszej klasy (na konta pocztowe)

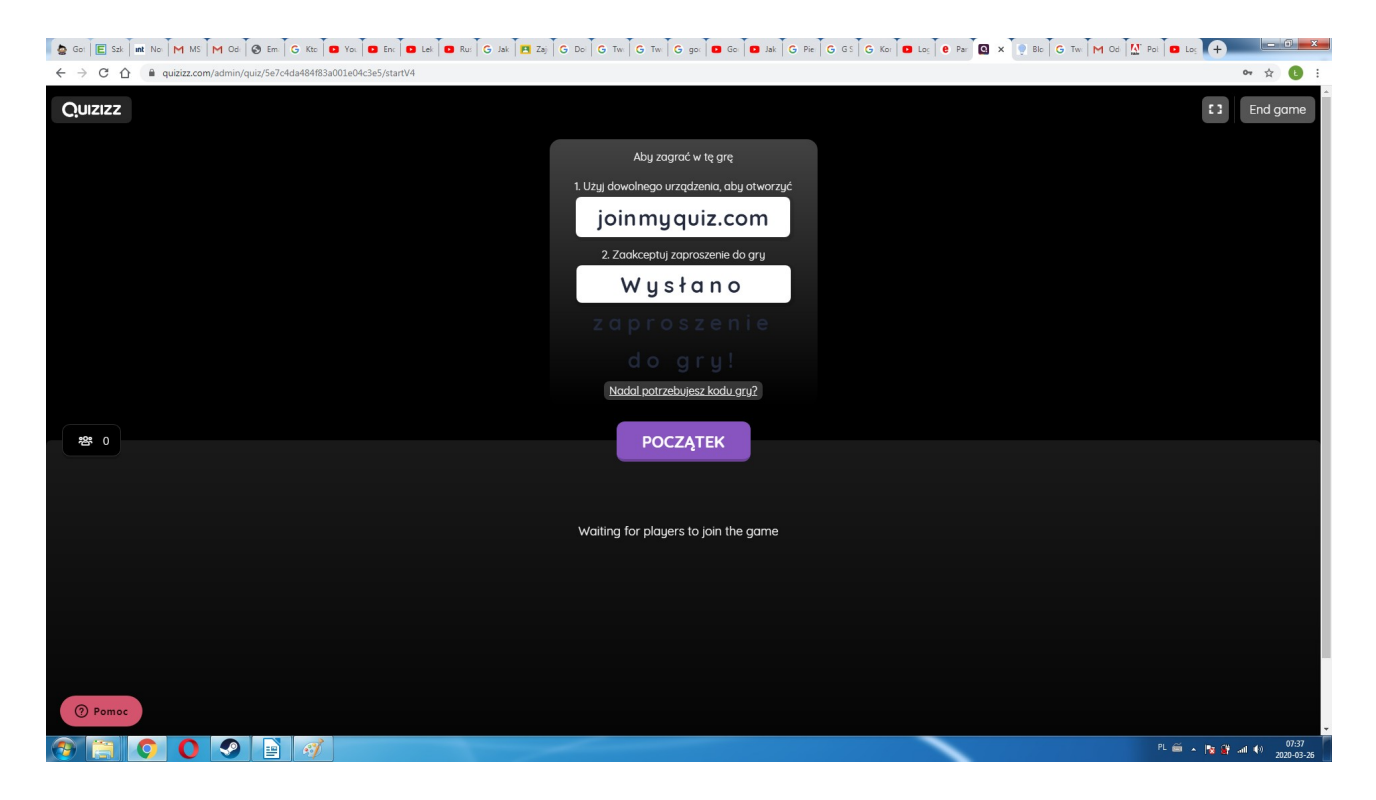

Klasy mogą być automatycznie przesyłane z usługi Classroom, postaram się ją włączyć dzisiaj.